# Instruções para cadastro no ORCID

Acesse o site www.sbu.unicamp.br

| SBL                               | O SBU PRODUTOS E SERVIÇOS | ESQUISA BIBLIOTECAS DO                | SISTEMA FALE CONOSCO | СНАТ |
|-----------------------------------|---------------------------|---------------------------------------|----------------------|------|
| SISTEMA DE BIBLIOTECAS DA UNICANP | Serviços Acadêmicos —     |                                       |                      |      |
|                                   | Tecnologia –              | Aplicativo: Unicamp                   |                      |      |
|                                   | Programas e Projetos —    | OBCID                                 |                      |      |
|                                   | Auditório BCCL            | Turnitin                              |                      |      |
|                                   | PESQUISA INTEGRA          | Rede sem fio e Acesso<br>remoto (VPN) |                      |      |
| 4                                 | faca sua husca aqui       | _                                     | Doeguieer            |      |

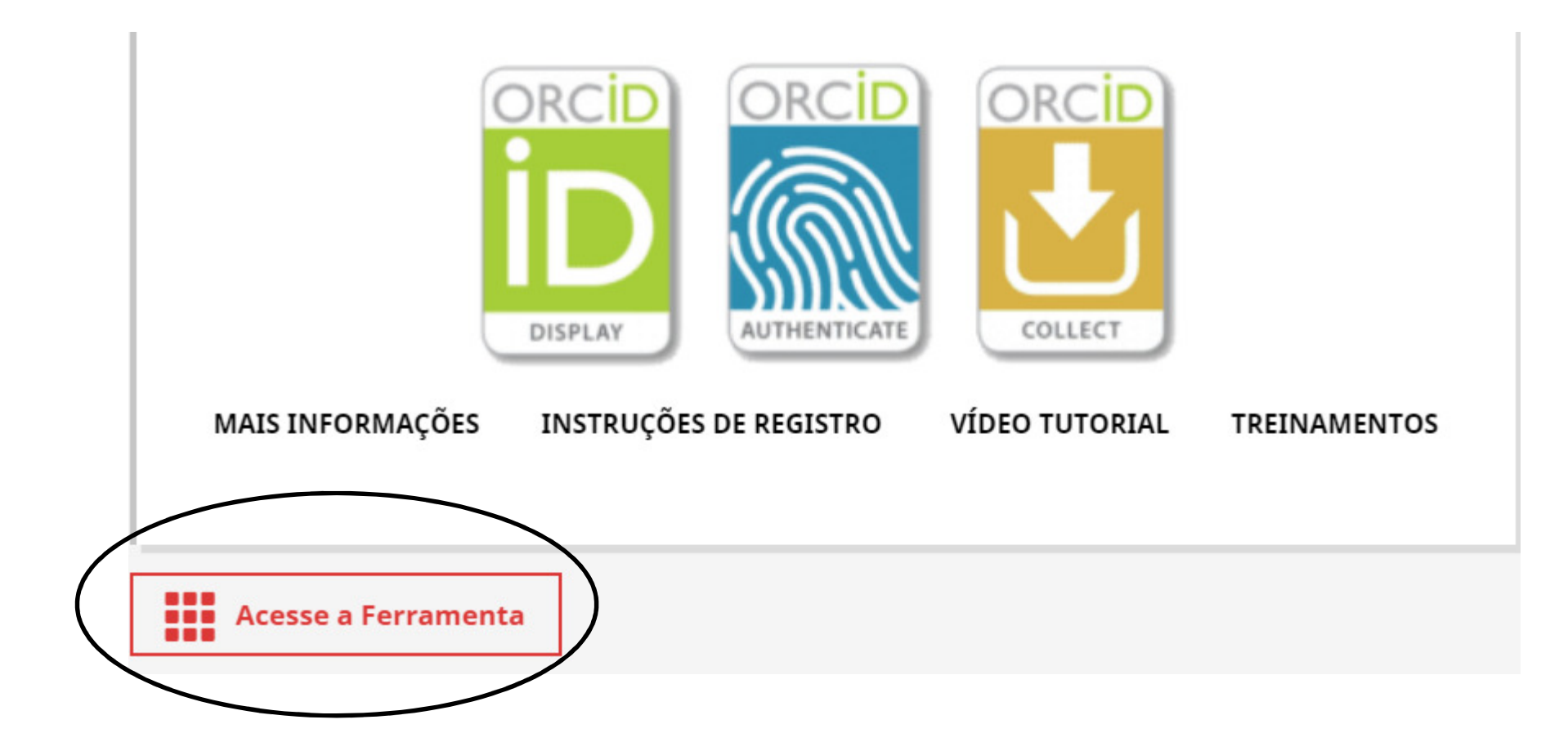

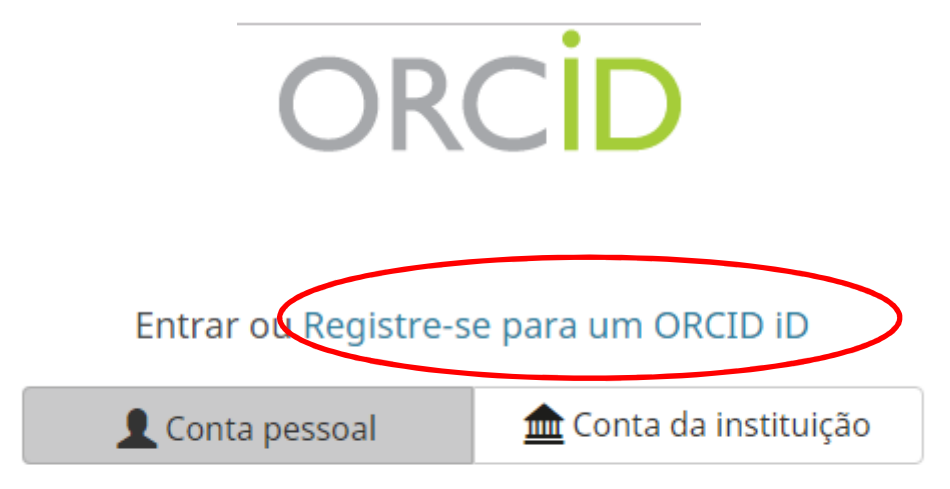

#### Entrar com sua conta ORCID

E-mail ou ORCID iD

E-mail ou ORCID iD

Senha ORCID

Senha ORCID

Entrar

#### Esqueceu sua senha? Reinicie aqui

Entrar com uma conta social 3

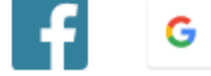

Caso já possua um cadastro no ORCID, entre em sua conta pessoal. Caso contrário, registre-se.

#### Já possui uma ORCID iD ? Entrar

a

0

0

Per ORCID's terms and conditions , you may only register for an ORCID iD for yourself.

Nome

Laura

Sobrenome (Optional)

Rigonato Pinto

E-mail primário

laurarigonatop@outlook.com

Adicional e-mail (Optional)

laurarp@unicamp.br

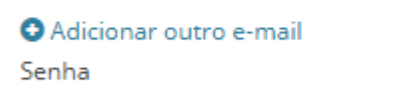

.....

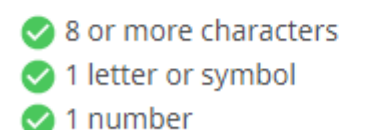

Confirmar senha

•••••

Preencha seu nome por extenso, sem abreviaturas.

Coloque seu e-mail pessoal e seu email institucional.

#### Selecione a opção "Publico"

#### **Visibility settings**

Sua ORCID iD se conecta com seu registro ORCID que pode conter links para suas atividades de pesquisa, afiliações, prêmios, outras versões de seu nome e mais. Você controla este conteúdo e quem pode visualizá-lo. Mais informações sobre configurações de privacidade.

Por padrão, quem pode ver as informações adicionadas a seu Registro ORCID?

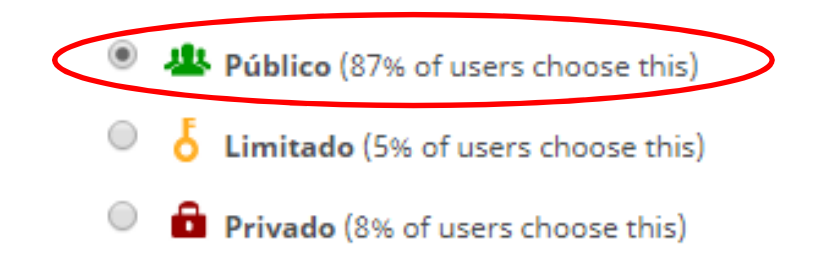

#### ORCID Laura Rigonato Pinto https://orcid.org/0000-0002-2004-7426

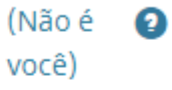

#### Universidade Estadual de Campinas 🕗

pediu o seguinte acesso ao seu Registro ORCID

👁 C

Ler informações limitadas de seu registro. Atualizar suas informações biográficas Criar ou atualizar suas atividades

This application will not be able to see your ORCID password or any other information in your ORCID record with visibility set to Only me. You can manage permission granted to this and other Trusted Organizations in your account settings.

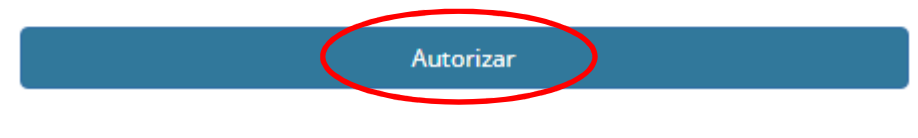

Negar

Ao finalizar o cadastro, é possível que apareça uma tela com alguns registros ORCID para que verifique se nenhum pertence a você. Neste caso, clique na opção "Nenhum desses sou eu – ir para o registro" para continuar a editar as configurações de sua conta.

#### **CLIQUE AQUI!**

Parabéns, Laura Rigonato Pinto.

Seu cadastro no ORCID foi concluido e seu número de identificação é **D** 0000-0002-2004-7426 Caso queira completar os seus dados do registro, clique no link de sua identificação.

Voltar

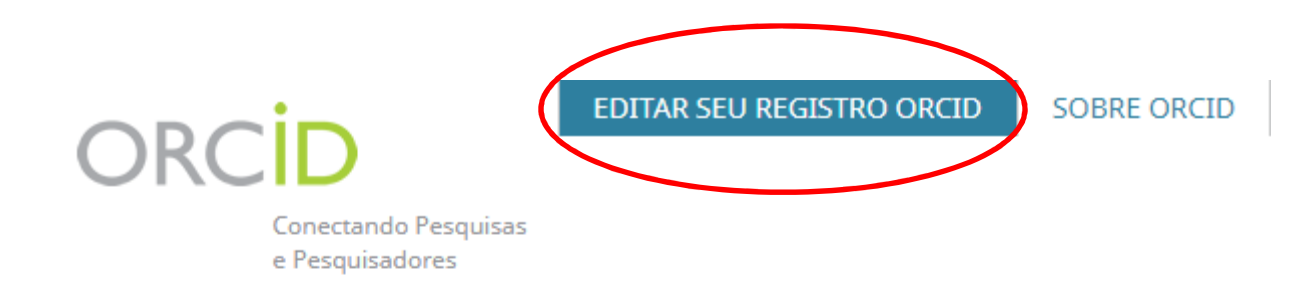

We recently updated our privacy policy - a summary of the changes is available in this blog post

#### Laura Rigonato Pinto

#### Nenhuma informação pública está disponível.

Última modificação do registro 7/mai/2019 12:52:04

#### **ORCID iD**

<sup>©</sup>https://orcid.org/0000-0002-2004-7426

📥 Visualização de impressão 🕑

#### **IMPORTANTE:** efetuar a vinculação à Universidade Estadual de Campinas **Biografia** Ô Laura **Rigonato Pinto** ✓Emprego (0) 11 Classificar + Adicionar emprego ORCID iD 0 Ohttps://orcid.org/0000-0002-2004-7426 You haven't added information to this section yet; add an employment now Visualizar a versão pública ✓Education and qualifications (0) + Adicionar educação 11 Classificar Exiba seu iD em outros sites 0 + Add qualification 📥 Visualização de impressão do You haven't added information to this section registro público yet; add an education or a gualification now 🗒 Obtenha um Código QR para seu ✓Invited positions and distinctions (0) It Classificar + Add distinction iD 🕄 0 + Add invited position Também conhecido como You haven't added information to this section

yet; add a distinction or an invited position now

Mas antes, acesse o e-mail cadastrado e abra o e-mail enviado pelo ORCID para validar seu registro.

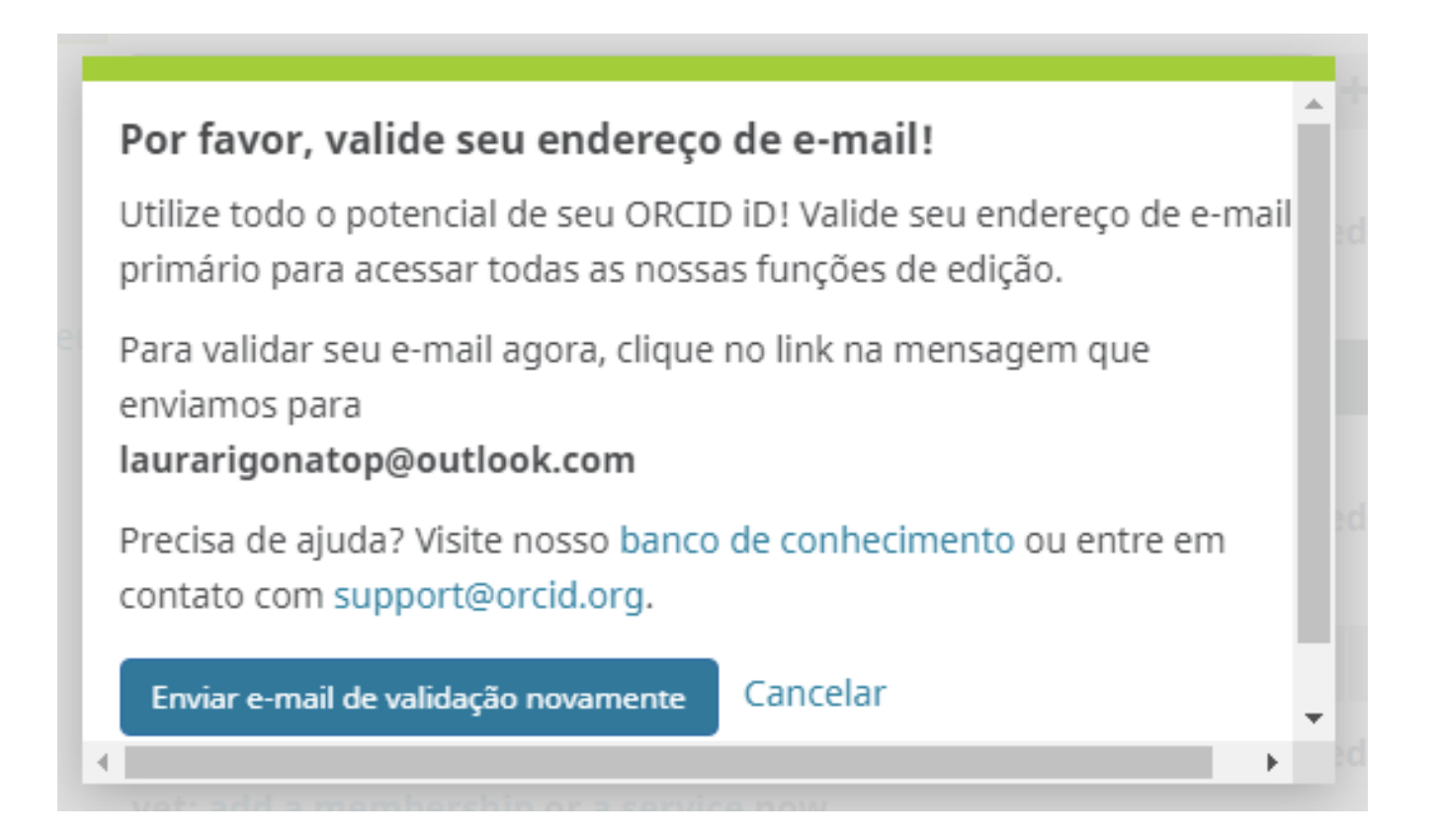

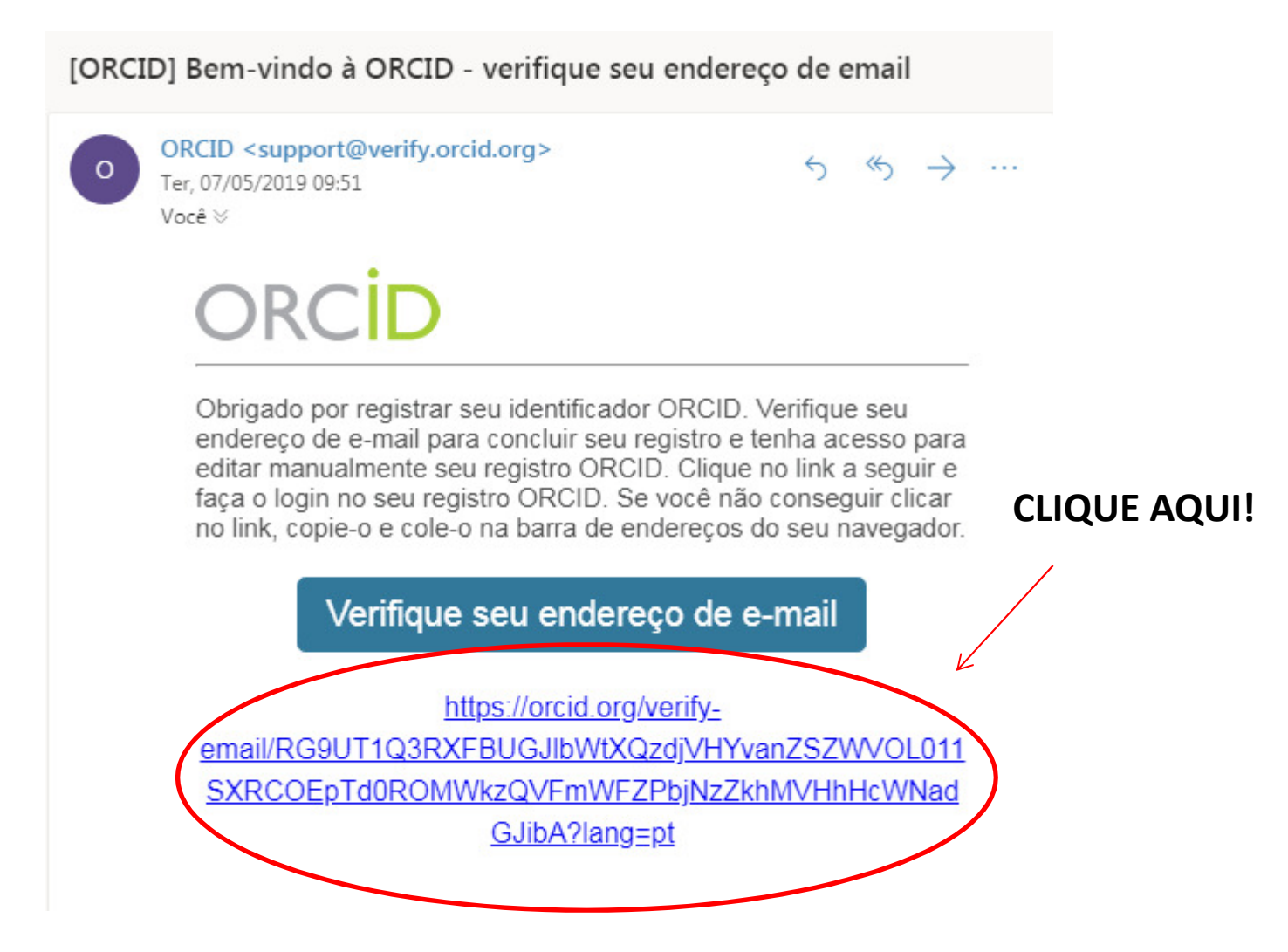

### **EDITAR EMPREGO**

| Organization                                     | Remover | Departamento      |  |
|--------------------------------------------------|---------|-------------------|--|
| Universidade Estadual de Campinas                |         | Instituto de Eco  |  |
| Campinas (SP), academic<br>Display organization* |         | Função/título     |  |
| Universidade Estadual de Campinas                |         | Docente           |  |
| Exibir cidade*                                   |         | URL               |  |
| Campinas                                         |         | http://www.eco    |  |
| Exibir estado/região                             |         | Data de início    |  |
| SP                                               |         | 2012 • 10         |  |
| Exibir país*                                     |         | Data final (deixa |  |
| Brasil                                           | •       | Ano 🔻 Mê          |  |
|                                                  |         | Set visibility:   |  |

| nento                                     |
|-------------------------------------------|
| ) de Economia - Núcleo de Economia Agríco |
| ítulo                                     |
| 4                                         |
|                                           |
| ww.eco.unicamp.br/biblioteca/             |
| nício                                     |
| / 10 ▼ 16 ▼                               |
| l (deixar em branco se corrente)          |
| Mês 🔻 Dia 🔻                               |
|                                           |

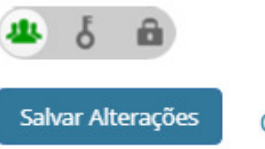

Cancelar

No campo "Departamento", preencha com: Instituto de Economia -Nome do Departamento **Ex.:** Instituto de Economia -

Núcleo de Economia Agrícola e do Meio Ambiente. Ao concluir, salve as alterações.

#### ✓ Laura **Rigonato Pinto**

Visualizar a versão pública

📥 Visualização de impressão do

🖍 Também conhecido como

**ORCID** iD

registro público

iD 🕄

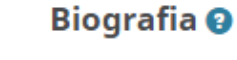

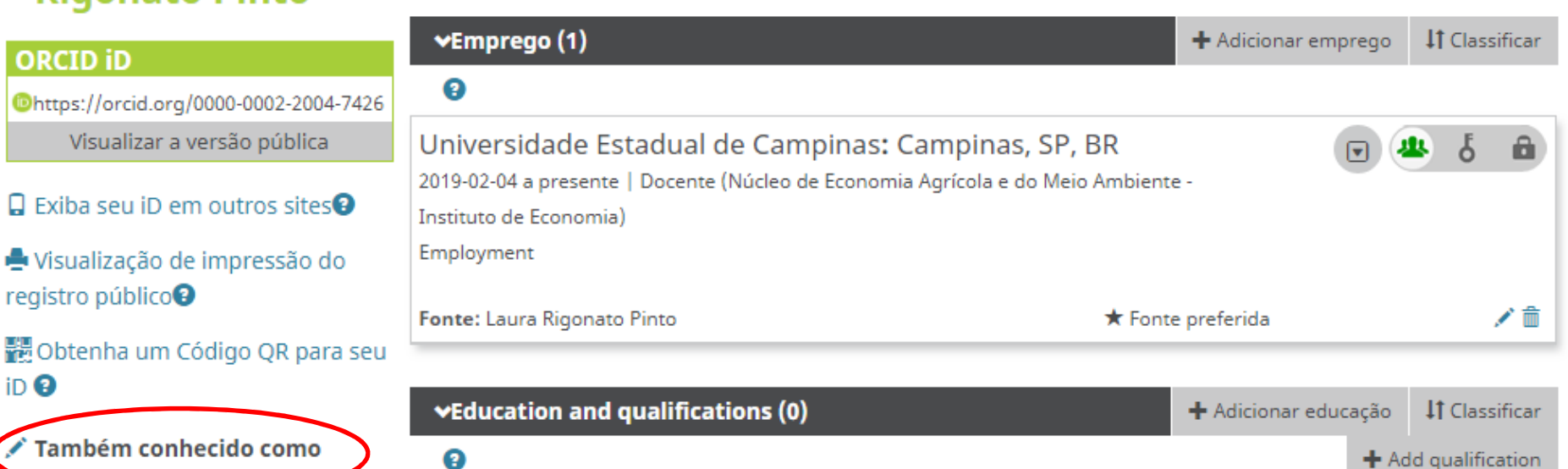

You haven't added information to this section

Ô

IMPORTANTE: incluir as possíveis variações do seu nome

### EDITAR TAMBÉM CONHECIDO COMO

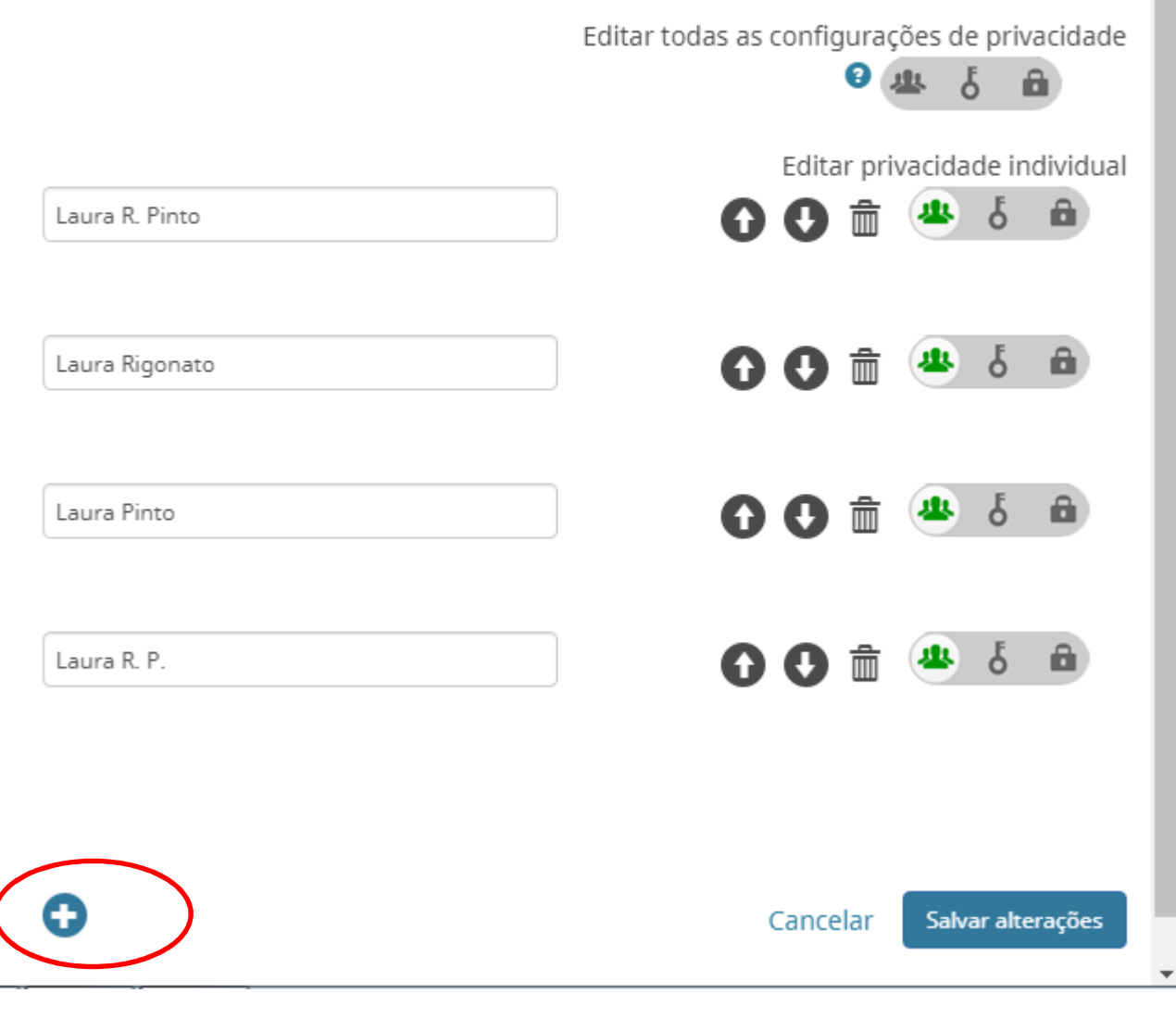

Obs: Para adicionar mais variações de seu nome, clique no botão em destaque. Em seguida, salve as alterações.

## Ainda com Dúvidas????

### Entre em contato conosco

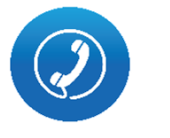

(19) 3521-5729 (Biblioteca) (19) 3521-5708 (Comissão de pesquisa)

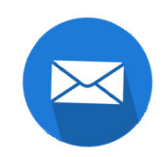

iecedoc@unicamp.br

compesq@unicamp.br